# User guide for CDA tools

Guide for Users

 $(\mathbf{\hat{t}})$ 

## Contents

| 1 | Intr | oduc   | oduction                       |    |  |
|---|------|--------|--------------------------------|----|--|
|   | 1.1  | Pur    | pose                           | 3  |  |
|   | 1.2  | Rea    | ading guide                    | 3  |  |
|   | 1.3  | Doo    | cument History                 | 3  |  |
|   | 1.4  | Def    | initions and References        | 4  |  |
| 2 | Inp  | ut Fil | les                            | 5  |  |
|   | 2.1  | CD.    | A Header Files                 | 5  |  |
|   | 2.2  | Dat    | a Specific Files               | 7  |  |
|   | 2.2  | .1     | PHMR specific files            | 7  |  |
|   | 2.2  | .2     | QRD template file              |    |  |
|   | 2.2  | .3     | APD specific files             | 9  |  |
|   | 2.3  | Pro    | gram Properties                |    |  |
| 3 | Dat  | ta Ge  | eneration Process              |    |  |
|   | 3.1  | Cre    | eate CDA Header                |    |  |
|   | 3.1  | .1     | Commands                       |    |  |
|   | 3.2  | Cre    | eate Data Content              |    |  |
|   | 3.2  | .1     | Commands                       |    |  |
|   | 3.3  | Bui    | Id PHMR, QRD and APD XmI Files |    |  |
|   | 3.3  | .1     | Commands                       |    |  |
|   | 3.4  | Upl    | oad Files                      | 21 |  |
|   | 3.4  | .1     | Commands                       | 21 |  |
|   | 3.5  | D٥١    | wnload Files                   |    |  |
|   | 3.5  | .1     | Commands                       |    |  |
| 4 | Exa  | ample  | es                             |    |  |

## 1 Introduction

## 1.1 Purpose

The purpose of this document is to describe the process of generating CDA test data using the command line tools in 4s-cda-builders. Likewise, the document describes the usage of input files and the contents of these files.

The generated test data conforms to the danish profiles specified by MedCom of PHMR, QRD and APD CDA document types.

## 1.2 Reading guide

This document is directed towards developers and architects that will be using CDA tools to build, generate and/or upload CDA documents that conforms to the Danish profile of the types PHMR, QRD, APD and QFDD.

It is assumed that the reader is familiar with Maven, Java and CDA.

| Version | Date       | Responsible | Description                                               |  |
|---------|------------|-------------|-----------------------------------------------------------|--|
| 0.1     | 08.11.2016 | Systematic  | Initial draft. Still a lot of todos                       |  |
| 0.9     | 14.11.2016 | Systematic  | Reference support in 01_patient.csv                       |  |
|         |            |             | Upload section ready                                      |  |
|         |            |             | Proper document                                           |  |
| 1.0     | 21.11.2016 | Systematic  | Final version                                             |  |
| 1.1     | 28.11.2016 | Systematic  | Fix typos in commandline examples                         |  |
| 1.2     | 06.12.2016 | Systematic  | New columns for patient info                              |  |
|         |            |             | Fix typos                                                 |  |
| 1.3     | 10.01.2017 | Systematic  | Minor fixes. Generation of PHMR xml files corrected.      |  |
| 1.4     | 24.02.2017 | Systematic  | Added usage of legal authenticator                        |  |
|         |            |             | Changed parameter usage for generators                    |  |
| 1.5     | 24.03.2017 | Systematic  | Corrected for CDA tools 1.0.0 release                     |  |
|         |            |             | Added optional parameter for cda uploader                 |  |
| 1.6     | 30.03.2017 | Systematic  | Corrected for CDA tools 1.1.0 release                     |  |
|         |            |             | Description of CDA Downloader                             |  |
| 1.7     | 10.04.2017 | Systematic  | Corrected for CDA tools 1.1.1 release                     |  |
|         |            |             | Description of encoding property for downloader           |  |
| 1.8     | 10.05.2017 | Systematic  | Corrected for CDA tools 1.1.2 release                     |  |
|         |            |             | Description of cron notation for CDA test data generation |  |
| 1.9     | 08.06.2017 | Systematic  | Corrected for CDA tools 1.2.0 release                     |  |

## **1.3 Document History**

| Version | Date       | Responsible | Description                                                                                    |
|---------|------------|-------------|------------------------------------------------------------------------------------------------|
| 2.0     | 18.09.2018 | Systematic  | Test data generation for appointment documents (APD) added.                                    |
| 2.1     | 15.10.2018 | Systematic  | Branch for Pilot only <sup>1</sup> .                                                           |
|         |            |             | Replaced appointment status values in section 2.2.3.1 to those in APD v.1.1.                   |
|         |            |             | Added fields apd_oprettelsestidspunkt and apd_aftale_periode_ikke_eksakt to section 2.2.3.     |
| 2.2     | 22.10.2018 | Systematic  | Dangling reference fixed for healthcareFacilityCode in table with CDA Downloader's parameters. |

## **1.4 Definitions and References**

| Definition | Description                            |
|------------|----------------------------------------|
| APD        | Appointment Document                   |
| CDA        | Clinical Document Architecture         |
| KIH        | Klinisk integreret hjemmemonitorering  |
| PHMR       | Personal Healthcare Monitoring Report  |
| QRD        | Questionnaire Response Document        |
| QFDD       | Questionnaire Form Definition Document |

<sup>&</sup>lt;sup>1</sup> Throughout the document, elements marked as available for the Pilot only will cause APD XML to be generated as described for the particular element in http://svn.medcom.dk/svn/releases/Standarder/Komplekse%20Forloeb/Aftaler/Implementeringsguide/IG \_Aftale\_CDA-APD\_v07.docx.

## 2 Input Files

In the following sections the content for the input files is described.

**Please note:** using Excel to edit these may result in improper csv format, wrong character encoding and SOR codes getting transformed into scientific notation (3,68E+14).

## 2.1 CDA Header Files

### 01\_organization.csv

This file contains general data about an organization and the healthcare professional associated to the organization. In the CDA header this data is used for the author of the document.

An example is shown in Table 15. Each field is described in the following table.

| Field                                | Description                                                             |
|--------------------------------------|-------------------------------------------------------------------------|
| organisation_afdeling_sor            | SOR code of the department where the healthcare professional is located |
| organisation_afdeling_stednav<br>n   | Name of the department                                                  |
| organisation_afdeling_vejnavn        | Address of the department                                               |
| organisation_afdeling_postnu<br>mmer | Postal code of the department                                           |
| organisation_afdeling_by             | City of the department                                                  |
| organisation_ansvarlig_fornav<br>n   | First name of the healthcare professional                               |
| organisation_ansvarlig_efterna<br>vn | Last name of the healthcare professional                                |
| organisation_sor                     | SOR of the parent organization of the department                        |
| organisation_navn                    | Name of the parent organization of the department                       |

### Table 1

### 01\_legalauthenticator.csv

This file contains data about an organization and the healthcare professional associated to the organization. In the CDA header this data is used for the legal authenticator of the document.

An example is shown in Table 16. Each field is described in the following table.

| Field                                    | Description                                                             |
|------------------------------------------|-------------------------------------------------------------------------|
| legal_organisation_afdeling_so<br>r      | SOR code of the department where the healthcare professional is located |
| legal_organisation_afdeling_st<br>ednavn | Name of the department                                                  |

| Field                                      | Description                                       |
|--------------------------------------------|---------------------------------------------------|
| legal_organisation_afdeling_ve<br>jnavn    | Address of the department                         |
| legal_organisation_afdeling_p<br>ostnummer | Postal code of the department                     |
| legal_organisation_afdeling_by             | City of the department                            |
| legal_organisation_ansvarlig_f<br>ornavn   | First name of the healthcare professional         |
| legal_organisation_ansvarlig_e<br>fternavn | Last name of the healthcare professional          |
| legal_organisation_sor                     | SOR of the parent organization of the department  |
| legal_organisation_navn                    | Name of the parent organization of the department |

### 01\_custodian.csv

Custodian data about the organization and the healthcare professional associated to the organization. An example is shown in Table 17.

| Field                   | Description                                         |  |
|-------------------------|-----------------------------------------------------|--|
| custodian_sor           | SOR code of the custodian organization              |  |
| custodian_stednavn      | Name of the custodian organization                  |  |
| custodian_afdeling_navn | Name of the specific department in the organization |  |
| custodian_postnummer    | Postal code of the custodian organization           |  |
| custodian_by            | City name of the custodian organization             |  |
|                         |                                                     |  |

#### Table 3

### 01\_patient.csv

Contains the test patients for whom the documents are generated for. An example is shown in Table 18.

| Field              | Description                               |
|--------------------|-------------------------------------------|
| patient_cpr        | The social security number of the patient |
| patient_fornavn    | First name of the patient                 |
| patient_efternavn  | Last name of the patient                  |
| patient_vejnavn    | Address of the patient                    |
| patient_postnummer | Postal code of the patient                |
| patient_by         | City of the patient                       |
| patient_tlf        | Phone number for patient                  |

| Field        | Description                                                                                                    |
|--------------|----------------------------------------------------------------------------------------------------|
| patient_mail | E-mail address for patient                                                                                                    |
| referencer   | 'Ja' or 'nej' value. If 'ja' then all PHMR documents generated for this patient will have a reference to a generated QRD document for this patient. |

## 2.2 Data Specific Files

## 2.2.1 PHMR specific files

PHMR specific data files are have a file name of "02\_phmr\_målinger\*.csv" where the star is a wildcard for extra characters.

## 2.2.1.1 Template input file

A template for PHMR measurements generation is specified by each line representing a measurement and a range of possible measurement values. Each line has a count column that defines how many of this type of measurement should be generated per document. An example is shown in Table 19.

| Field                             | Description                                                                                                    |
|-----------------------------------|----------------------------------------------------------------------------------------------------|
| Phmr_tidspunkt                    | This field is overriden when using data auto generation.<br>See usage of config.properties                                                                                                    |
|                                   | The date and time at which the data is created. Use ISO8601 datetime formatting in this field. See example section.                                                                                                |
| Phmr_type                         | NPU code system name<br>(http://svn.medcom.dk/svn/releases/Standarder/POCT-<br>Hjemmemonitorering/Oversigtoverhjemmem%c3%a5lin<br>ger.xlsx)                                                                        |
| Phmr_enhed                        | Unit of the measurement                                                                                                    |
| Phmr_værdi                        | Range of valid measurements for this type of<br>measurement. Set as minimum_value#maximum_value<br>where the '#' is used as a separator.<br>Example: 50#66<br>Here the value is randomly picked between 50 and 66. |
| Phmr_medicalDeviceCode            | Device code of the device used to perform the<br>measurement<br>(https://svn.medcom.dk/svn/releases/Standarder/POCT-<br>Hjemmemonitorering/MedCom%20Instrument%20Code<br>s.xlsx)                                   |
| Phmr_medicalDeviceDispla<br>yName | Display name of the device used to perform the<br>measurement<br>(https://svn.medcom.dk/svn/releases/Standarder/POCT-<br>Hjemmemonitorering/MedCom%20Instrument%20Code<br>s.xlsx)                                  |

| Field                        | Description                                                                                                    |
|------------------------------|----------------------------------------------------------------------------------------------------|
| Phmr_manufactorModelNa<br>me | Model name of the device used to perform the<br>measurement<br>(https://svn.medcom.dk/svn/releases/Standarder/POCT-<br>Hjemmemonitorering/MedCom%20Instrument%20Code<br>s.xlsx) |
| Phmr_maalinger_patient       | How many measurements of this type is generated per patient                                                                                                    |

## 2.2.2 QRD template file

A template for QRD answers to a QFDD. Each patient will get QRD response based on this template. Note that if multiple QRD's are created for one patient from the same template, the timestamp will be the same for the generated QRD's. An example is shown in Table 20.

| Field                | Description                                                                                                    |
|----------------------|----------------------------------------------------------------------------------------------------|
| Qrd_dok_titel        | Title of the QRD document                                                                                         |
| Qrd_skabelon         | Reference id to the QFDD document for which this QRD is a response to                                             |
| Qrd_spørgsmål_id     | Reference id to the QFDD question for which this answer is a response to.                                         |
| Qrd_type             | One of following types:                                                                                           |
|                      | Numeric                                                                                                    |
|                      | Text                                                                                                    |
|                      | Multiple                                                                                                    |
|                      | Analog                                                                                                    |
|                      | Discrete                                                                                                    |
|                      | These types matches the types in the QRD specification                                                            |
| Qrd_svar             | The user provided answer range for which the generator will create an answer. This depends on the qrd_type field. |
|                      | Examples:                                                                                                    |
|                      | Numeric: 1#50 (minimum#maximum)                                                                                   |
|                      | Text: text1#text2 (list of texts)                                                                                 |
|                      | Multiple: very much#ok (list of choices)                                                                          |
|                      | Analog: 0#100 (minimum#maximum)                                                                                   |
|                      | Discrete: ok#not ok (list of values)                                                                              |
| Qrd_titel            | Title of the question                                                                                             |
| Qrd_vejledende_tekst | Additional text for the user                                                                                      |
| Qrd_spørgsmål_text   | The actual question                                                                                               |

| Field     | Description                        |
|-----------|------------------------------------|
| Qrd_antal | Ignored for manually crafted files |

### 2.2.3 APD specific files

Beyond the declaration of patient, author, and other data in the header, an appointment document consists of the following elements:

- 1. Base-data: Appointment id, status, creation date
- 2. Time-data: Specifying when the appointment will take place.
- 3. Reason-data: The reason for the appointment, the performer and the location of the appointment.
- 4. Request-data: Requester of the appointment.

The data for these elements can be set in the following four input csv files:

- 02\_apd\_base.csv (base-data plus optional time-data and optional reasondata)
- 02\_apd\_time.csv (appointment start and end time)
- 02\_apd\_reason.csv
- 02\_apd\_requester.csv

An appointment will either be constructed by one row from the 02\_apd\_base.csv file and a random row from each of the other three input files, or by one row from the 02\_apd\_base.csv file and a random row from the 02\_apd\_requester.csv file. This depends on whether the optional time and reason data has been set for a given row from the 02\_apd\_base.csv file.

The optional fields provide a mechanism for both being very specific and also being able to churn out a great number of appointments. Specifying the optional fields in 02\_apd\_base can be used for describing the life cycle of appointments (created, changed, cancelled) explicitly Leaving out the optional fields can be used when just needing to produce appointments in masse. When leaving optional fields out, the values are taken from the other input files.

### 2.2.3.1 02\_apd\_base.csv

Each row from the 02\_apd\_base.csv will result in at least one appointment (unless the time-data specifies something different, see 2.2.3.2). A row in the 02\_apd\_base.csv file consists of required base data (appointment id, etc.) but can also contain time data (optional) and reason data (optional).

If time data has not been set in the apd\_base file, a random row will be fetched from the 02\_apd\_time.csv file and used instead. Likewise, if no reason data has been set in the apd\_base file, a random row will be fetched from the 02\_apd\_reason.csv file and used instead.

The following table show the input values for rows in the 02\_apd\_base.csv file and an example can be seen in Table 21.

| Field      | Description                                                                |
|------------|----------------------------------------------------------------------------|
| apd_id     | Id of the appointment                                                      |
| apd_status | Status of the appointment, can be ACTIVE, ABORTED, SUSPENDED or COMPLETED. |

| Field                    | Description                                                                                                    |
|--------------------------|----------------------------------------------------------------------------------------------------|
| apd_oprettelsestidspunkt | Creation date of the appointment. This value is also used as the date all participants were attached to the appointment. |
| Time-data (optional)     | See 2.2.3.2                                                                                                    |
| Reason-data (optional)   | See 2.2.3.3                                                                                                    |

### 2.2.3.2 02\_apd\_time.csv

The 02\_apd\_time.csv rows are used to set the start and end time for an appointment. However, there are two ways of setting these values:

- Setting apd\_aftale\_start and apd\_aftale\_slut. This will result in the creation of one appointment file where the start time of the appointment is set to the apd\_aftale\_start value and the end time of the appointment is set to the apd\_aftale\_slut value.
- Setting apd\_cron and apd\_cron\_aftale\_laengde. Depending on the cronexpression this will create *n* appointment files where each appointment will have the start time specified by the cron-expression and the end time calculated by adding the apd\_cron\_aftale\_laengde value to the start time.

The following table show the input values for rows in the 02\_apd\_time.csv file and an example can be seen in Table 22.

| Field                         | Description                                                                                                    |
|-------------------------------|----------------------------------------------------------------------------------------------------|
| apd_aftale_periode_ikke_eksak | Whether the appointment time period is not to be interpreted as exact. Set to TRUE if not exact. Set to FALSE or null if the time period is exact.                                                                   |
|                               | Note that this column and behavior is available for<br>the Pilot Branch only. When set to not exact, the<br>XML uses the inclusive attribute defined for the pilot.                                                  |
| apd_aftale_slut_ukendt        | Whether the appointment end time is unknown. Set to TRUE if unknown, FALSE or null otherwise.                                                                                                    |
|                               | Note that this column and behavior is available for<br>the Pilot Branch only. When set to unknown, the<br>XML will include nullFlavor for the end time of the<br>appointment.                                        |
| apd_aftale_start              | Start time of the appointment                                                                                                    |
| apd_aftale_slut               | End time of the appointment                                                                                                    |
| apd_cron                      | A CRON expression used to specify the start time<br>for possibly multiple appointments. Depending on<br>how the cron expression evaluates, each<br>consecutive value is used as start time for a new<br>appointment. |

| Field                   | Description                                                                                                    |
|-------------------------|----------------------------------------------------------------------------------------------------|
|                         | The CRON notation is an expression for which a series of dates are generated. It is recommended to read the following web page: <u>http://www.quartz-scheduler.org/documentation/quartz-1.x/tutorials/crontrigger</u> . |
|                         | Example:                                                                                                    |
|                         | The following CRON expression:                                                                                                    |
|                         | 0 0 19 ? 1 FRI 2018                                                                                                    |
|                         | evaluates to: "At 19:00:00, on every Friday, in<br>January, in 2018".                                                                                                    |
| apd_cron_aftale_laengde | Duration of the appointment given in <b>minutes</b> .                                                                                                    |
|                         | Used to calculate the end time for appointments generated by the cron expression.                                                                                                    |

### 2.2.3.3 02\_apd\_reason.csv

The 02\_apd\_reason.csv file contains a text describing the reason for the appointment, data about the location of the appointment and data about the performer of the appointment. These have been gathered in this file as the reason (subject line) of an appointment is likely to be related to where it is performed (location) and by whom (performer).

The following table show the input values for rows in the 02\_apd\_reason.csv file and an example can be seen in Table 23.

| Field                           | Description                                                                                                    |
|---------------------------------|----------------------------------------------------------------------------------------------------|
| apd_aftale_emne                 | Subject line of the appointment                                                                                                  |
| apd_lokation_organisation_id    | Id of the location organization.                                                                                                 |
|                                 | Note that for the Pilot Branch only, this can be empty or null.                                                                  |
| apd_lokation_organisation_navn  | Name of the location organization                                                                                                |
| apd_lokation_organisation_tlf   | Telephone numbers for the location organization.<br>Multiple can be entered separated by a '#'.                                  |
|                                 | Note that for the Pilot Branch only, this can be<br>empty or null. When empty or null, the generated<br>XML contains nullFlavor. |
| apd_lokation_organisation_email | Email addresses for the location organization.                                                                                   |
|                                 | Multiple can be entered separated by a '#'.                                                                                      |
|                                 | Note that for the Pilot Branch only, this can be<br>empty or null. When empty or null, the generated<br>XML contains nullFlavor. |

| Field                                    | Description                                                                                                    |
|------------------------------------------|----------------------------------------------------------------------------------------------------|
| apd_lokation_organisation_adresse_vej    | Street name, street number etc. Of the location organization.                                                                    |
|                                          | Multiple values can be entered separated by a '#'.                                                                               |
|                                          | Note that for the Pilot Branch only, this can be<br>empty or null. When empty or null, the generated<br>XML contains nullFlavor. |
| apd_lokation_organisation_adresse_postnr | Zip code for the address of the location organization.                                                                           |
|                                          | Note that for the Pilot Branch only, this can be<br>empty or null. When empty or null, the generated<br>XML contains nullFlavor. |
| apd_lokation_organisation_adresse_by     | City of the location organizations address.                                                                                      |
|                                          | Note that for the Pilot Branch only, this can be<br>empty or null. When empty or null, the generated<br>XML contains nullFlavor. |
| apd_lokation_organisation_adresse_land   | Country of the location organizations address.                                                                                   |
|                                          | Note that for the Pilot Branch only, this can be<br>empty or null. When empty or null, the generated<br>XML contains nullFlavor. |
| apd_udfoerer_id                          | If of the performer of the appointment.                                                                                          |
| apd_udfoerer_adresse_vej                 | Street name, street number etc. Of the performer organization.                                                                   |
|                                          | Multiple values can be entered separated by a '#'.                                                                               |
| apd_udfoerer_adresse_postnr              | Zip code for the address of the performer organization.                                                                          |
| apd_udfoerer_adresse_by                  | City of the performer organizations address.                                                                                     |
| apd_udfoerer_adresse_land                | Country of the performer organizations address.                                                                                  |
| apd_udfoerer_tlf                         | Telephone numbers for the performer organization.                                                                                |
|                                          | Multiple can be entered separated by a '#'.                                                                                      |
| apd_udfoerer_email                       | Email addresses for the performer organization.                                                                                  |
|                                          | Multiple can be entered separated by a '#'.                                                                                      |
| apd_udfoerer_pers_identitet_praefix      | Prefix for the performing person's identity.                                                                                     |
| apd_udfoerer_pers_identitet_fornavne     | First names for the performing person's identity.                                                                                |
| apd_udfoerer_pers_identitet_efternavn    | Last name for the performing person's identity.                                                                                  |
| apd_udfoerer_organisation_navn           | Name of the performing organization.                                                                                             |

### 2.2.3.4 02\_apd\_requester.csv

The 02\_apd\_requester.csv file contains data about the author of the appointment.

The following table show the input values for rows in the 02\_apd\_requester.csv file, and an example can be seen in Table 29

| Field                                  | Description                                                                                                    |
|----------------------------------------|----------------------------------------------------------------------------------------------------|
| apd_forfatter_id                       | Id of the author of the document.                                                                                 |
| apd_forfatter_adresse_vej              | Street name, street number etc. of the author organization.<br>Multiple values can be entered separated by a '#'. |
| apd_forfatter_adresse_postnr           | Zip code for the address of the author organization.                                                              |
| apd_forfatter_adresse_by               | City of the author organizations address.                                                                         |
| apd_forfatter_adresse_land             | Country of the author organizations address.                                                                      |
| apd_forfatter_tlf                      | Telephone numbers for the author organization.<br>Multiple can be entered separated by a '#'.                     |
| apd_forfatter_email                    | Email addresses for the author organization.                                                                      |
|                                        | Multiple can be entered separated by a '#'.                                                                       |
| apd_forfatter_pers_identitet_praefix   | Prefix for the author person's identity.                                                                          |
| apd_forfatter_pers_identitet_fornavne  | First names for the author person's identity.                                                                     |
| apd_forfatter_pers_identitet_efternavn | Last name for the author person's identity.                                                                       |
| apd_forfatter_organisation_navn        | Name of the author organization.                                                                                  |
|                                        |                                                                                                    |

Table 10

### 2.2.3.5 Reusing reason-data

If the appointment id of one row in the 02\_apd\_base.csv file is identical to the appointment id of the previous row in that file, the reason data will be reused from the previous row. This makes it easy to make different versions of the same appointment, where as an example only the status of the appointment has changed.

## 2.3 **Program Properties**

There are several property values that need to be set before the test data generation can start. Note that the default path values match if the data generator executable is located at the parent folder of the "datacreation" folder.

Here is an example of a properties file

```
headerPath=./datacreation/headerfiles/
generatedCdaHeaderDatePath=./datacreation/output/generatedCDADataF
ilesPath/
grdFilesPath=./datacreation/grdfiles/
```

```
generatedQrdDataFilesPath=./datacreation/output/generatedQrdDataFi
lesPath/
generatedQrdXmlFilesPath=./datacreation/output/generatedQrdXMLFile
sPath/
phmrFilesPath=./datacreation/phmrfiles/
generatedPhmrDataFilesPath=./datacreation/output/generatedPhmrData
FilesPath/
generatedPhmrXmlFilesPath=./datacreation/output/generatedPhmrXmlFi
lesPath/
apdFilesPath=./datacreation/apdfiles/
generatedApdDataFilesPath=./datacreation/output/generatedApdDataFi
lesPath/
generatedApdXmlFilesPath=./datacreation/output/generatedApdXmlFile
sPath/
#QRD cron notation for when documents will be created:
# Example: At 19.00 every Friday in January 2015
qrd cron=0 0 19 ? 1 FRI ? 2015
#PHMR cron notation for when documents will be created:
# Example: At 18.00 every Monday, Wednesday and Friday in January
2015
phmr cron=0 0 18 ? 1 MON, WED, FRI 2015
```

The properties are as follows:

| Property                       | Value                                                                                                    |
|--------------------------------|----------------------------------------------------------------------------------------------------|
| headerPath                     | Path to the folder where the all 01_*.csv files are located<br>(01_custodian.csv, 01_legalauthenticator.csv,<br>01_organization_input.csv, 01_patient.csv)       |
| generatedCdaHeaderDate<br>Path | Output folder for the first step in the data generation process. Files are a merge of 01_organization.csv, 01_custodian.csv and 01_patient.csv.                  |
| qrdFilesPath                   | Path to the folder where the 02_qrd_xxxx.csv template files are located. These are input files for the second step in the process.                               |
| phmrFilesPath                  | Path to the folder where the 02_phmr_xxxx.csv template files are located. These are input files for the second step in the process.                              |
| apdFilesPath                   | Path to the folder where the 02_apd_xxxx.csv template files are located. These are input files for the second step in the process.                               |
| generatedQrdDataFilesPat<br>h  | Path to the output folder of the second step for generated QRD csv files. The files are a merge of files from "generatedCdaHeaderDatePath" and "qrdFilesPath".   |
|                                | It's recommended to manually edit these files if the auto generated answers needs adjusting                                                                      |
| generatedPhmrDataFilesP<br>ath | Path to the output folder of the second step for generated PHMR csv files. The files are a merge of files from "generatedCdaHeaderDatePath" and "phmrFilesPath". |

| Property                      | Value                                                                                                    |
|-------------------------------|----------------------------------------------------------------------------------------------------|
|                               | It's recommended to manually edit these files if the auto generated measurements needs adjusting                                                               |
| generatedApdDataFilesPat<br>h | Path to the output folder of the second step for generated APD csv files. The files are a merge of files from "generatedCdaHeaderDatePath" and "apdFilesPath". |
|                               | It's recommended to manually edit these files if the auto generated measurements needs adjusting                                                               |
| generatedQrdXmlFilesPath      | Output for the final QRD xml files. Takes the csv files from the "generatedQrdDataFilesPath" as input.                                                         |
| generatedPhmrXmlFilesPa<br>th | Output for the final PHMR xml files. Takes the csv files from the "generatedPhmrDataFilesPath" as input.                                                       |
| generatedApdXmlFilesPath      | Output for the final APD xml files. Takes the csv files from the "generatedApdDataFilesPath" as input.                                                         |
| qrd_cron                      | Cron notation that generates the dates for which the QRD documents will be created. Note that the dates cannot be created earlier than the year 1980           |
| phmr_cron                     | Cron notation that generates the dates for which the PHMR documents will be created. Note that the dates cannot be created earlier than the year 1980          |

The properties qrd\_cron and phmr\_cron uses the CRON notation which is an expression for which a series of dates are generated. To properly fill out the two parameters it is recommended to read the following web page: <u>http://www.quartz-scheduler.org/documentation/quartz-1.x/tutorials/crontrigger</u>.

## **3 Data Generation Process**

The process of generating data contains several steps described in this section. Overall, there are four steps.

- 1. Create CDA header
- 2. Create data content
- 3. Build PHMR, QRD or APD xml files
- 4. Upload the files

Make sure that the following projects have been build or the latest versions are available at the maven repository <u>http://artifactory.4s-online.dk/artifactory/net4care</u>. The versions used at release of this document are:

| Library                   | Version | Java       |  |  |  |  |  |  |  |
|---------------------------|---------|------------|--|--|--|--|--|--|--|
| 4s-cda-builders           | 2.0.0   | 6 or newer |  |  |  |  |  |  |  |
| 4s-cda-data-generators    | 1.2.0   | 7 or newer |  |  |  |  |  |  |  |
| 4s-net4care-xds-connector | 0.2.0   | 7 or newer |  |  |  |  |  |  |  |
| Table 11                  |         |            |  |  |  |  |  |  |  |

To build the projects from source be sure to have the following software installed.

| Software | Version               | Description                                                                                                    |
|----------|-----------------------|----------------------------------------------------------------------------------------------------|
| Maven    | >= 3.0.3              | Commandline build tool for java projects. 3.0.3 was used during development                                                                                  |
| Java     | 7 (6 for<br>builders) | Due to the XDS connector being dependent of Java 7 so are the data generators as the uploader uses the XDS connector. Only Java 6 is needed for cda builders |

### Table 12

Building the 4s-cda-datagenerator is done by:

<source-root>mvn clean install

The following sections makes references to a config.properties file which is located at:

<source-root>\target\datacreation

## 3.1 Create CDA Header

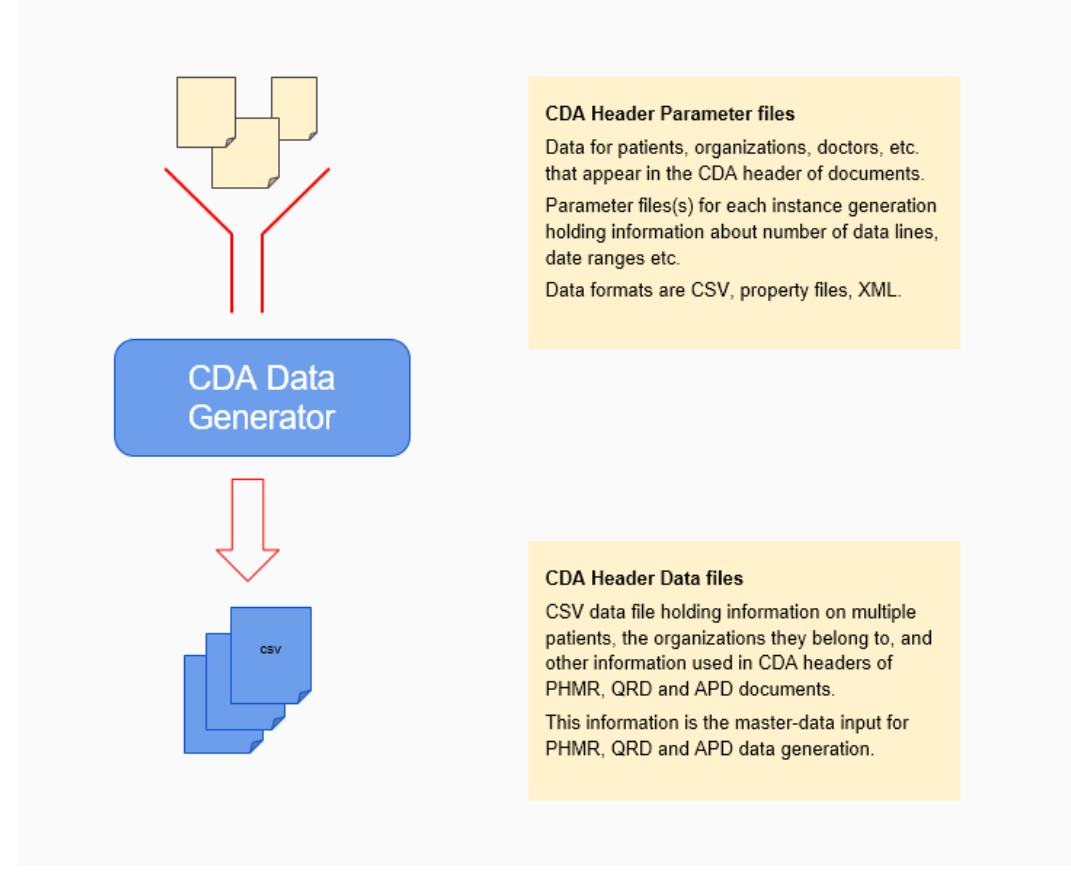

Figure 1: Input header info merged to one csv

The CDA header files consists of three input files. Data for patient, organizations and custodians. In this process, these files are merged in such a way that each patient are randomly matched with multiple organizations from the organizations file and one custodian. The output of this process is a csv file per patient containing all merged data.

### 3.1.1 Commands

The overall concept of this process is to use a command line to generate the generatedCdaHeaderDateFile.csv file. This file contains a row for each patient. It is possible to modify this after generating it if you want to change address or other things in the CDA header files.

Go to the target folder:

<source-root>cd target

And run the following command:

```
java -cp datagenerators-1.2.0-jar-with-dependencies.jar
dk.s4.hl7.cda.datacreation.CdaDataGenerator
```

## 3.2 Create Data Content

Next step is to merge the generated CDA header files with PHMR measurements, QRD answers or APD appointments. This is done be processing the PHMR, QRD and APD template which generates or sets the specified values in input files. The output is a csv file per patient per type of document where each row is a measurement, an answer to a question or an appointment.

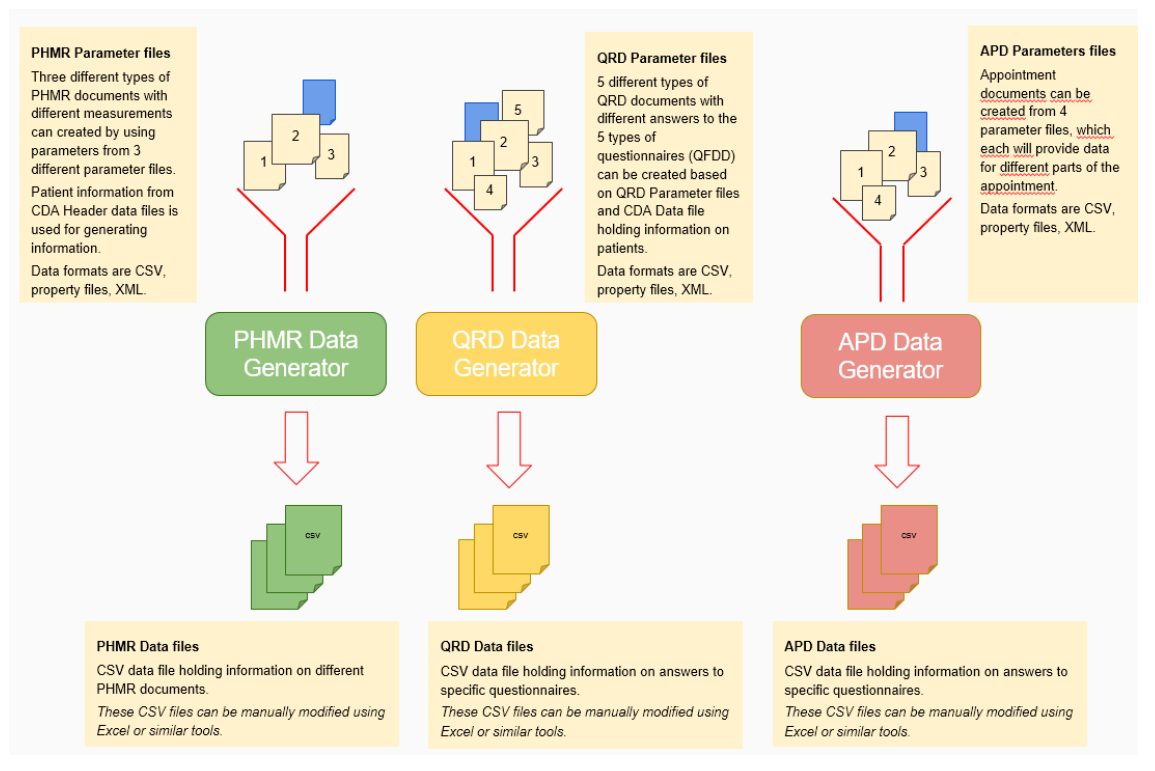

Figure 2: Merge header and PHMR or QRD templates

### 3.2.1 Commands

The overall concept of this process is to use a command line to generate the CDA header data + QRD, PHMR or APD specific data in a csv file. It is possible to modify this after generating it, so you can change the CDA header data and PHMR, QRD or APD specific data in the csv file.

### <source-root>cd target

The following command creates the QRD generated csv files. The number of generated documents is located in the config.properties as "qrd antal documents per patient".

java -cp datagenerators-1.2.0-jar-with-dependencies.jar dk.s4.hl7.cda.datacreation.QrdDataGenerator

Likewise the PHMR generator has a property "phmr\_antal\_dage\_mellem\_maaling" in the config.properties file which is used to auto generate PHMR csv files by the following command:

java -cp datagenerators-1.2.0-jar-with-dependencies.jar

The following command creates the APD generated csv fils. The number of generated documents depends on the number of lines in one of the input files plus on the given time values for these lines. This is further explained in 2.2.3.:

java -cp datagenerators-1.2.0-jar-with-dependencies.jar dk.s4.hl7.cda.datacreation.ApdDataGenerator

## 3.3 Build PHMR, QRD and APD Xml Files

At this point the csv files contains all the necessary information and the test data generation tool is able to build the actual PHMR, QRD and APD files. Please note the following about this step:

- If references has been selected for the patient the PHMR generator will look up the patients QRD csv files and create a reference to the QRD file. If no QRD csv file for the patient is present no references are made. Hence, if references is needed generate the QRD csv files first.
- There will be generated one QRD file per patient where all answers are included
- The QRD document will have a reference to the QFDD document for which the QRD contains answers for.

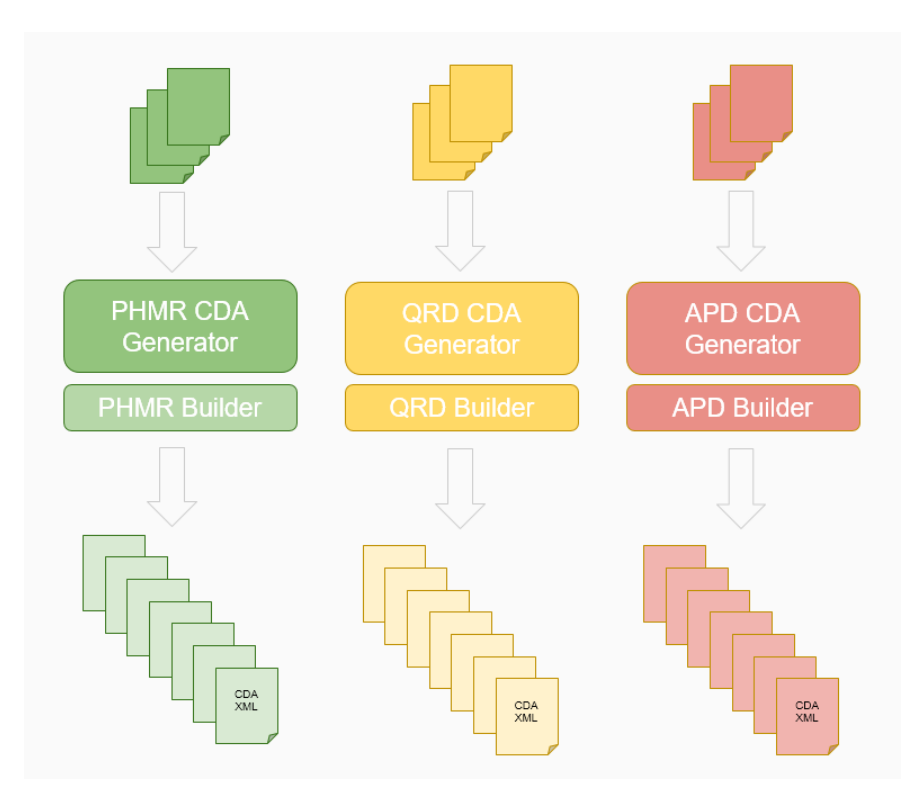

Figure 3: Generate CDA xml from csv

### 3.3.1 Commands

<source-root>cd target

The following command generates QRD xml files, one for each QRD csv file generated in the previous step.

```
java -cp datagenerators-1.2.0-jar-with-dependencies.jar
dk.s4.hl7.cda.datacreation.QrdXmlCdaGenerator
```

The following command generates PHMR xml files, one for each PHMR csv file generated in the previous step.

```
java -cp datagenerators-1.2.0-jar-with-dependencies.jar
dk.s4.hl7.cda.datacreation.PhmrXmlCdaGenerator
```

The following command generates APD xml files, one for each APD csv file generated in the previous step.

```
java -cp datagenerators-1.2.0-jar-with-dependencies.jar
dk.s4.hl7.cda.datacreation.ApdXmlCdaGenerator
```

## 3.4 Upload Files

After generating the PHMR, QRD and APD xml files the tools can be used to upload the CDA documents to an XDS Repository and Registry. This is done by calling the provide and register method at the repository with CDA xml document from a parameter specified folder.

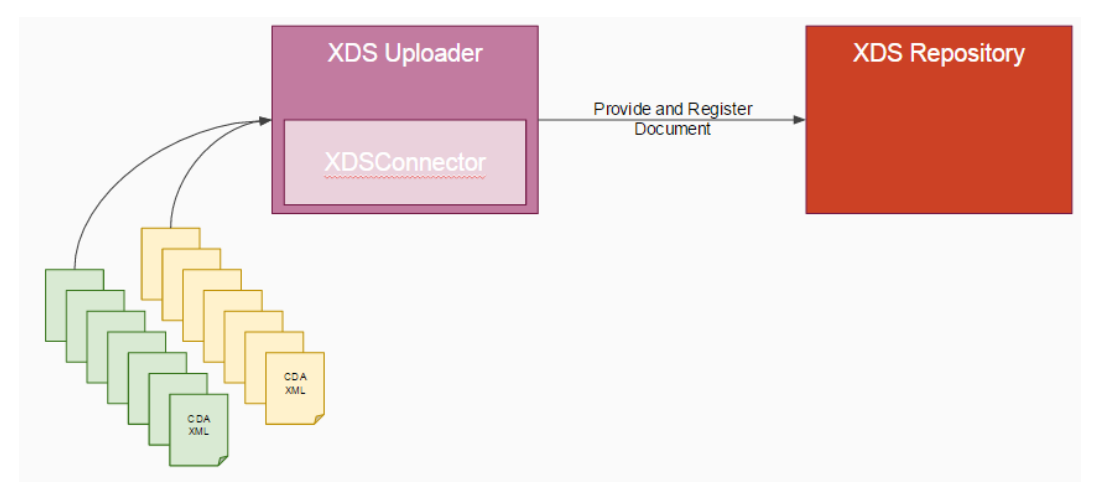

Figure 4: Upload xml files to XDS Repository

## 3.4.1 Commands

The overall concept of this process is to use a command line application to point out a folder holding CDA documents in xml format, which are uploaded to an XDS Repository and the metadata registered in the XDS Registry. At this step the CDA documents must be generated and ready to upload at a given folder.

Note that the values of attributes and elements in the CDA xml files must be properly escaped before the document can be uploaded successfully.

The 4s-cda-data-generators library is built using the following maven command:

```
<source-root>/mvn clean install
```

After a successful build go to the folder "target/input" and update the upload.properties with proper configuration. Following is an example:

```
# XDS Repository info
xds.repositoryUrl=http://localhost
xds.registryUrl=http://localhost
xds.repositoryId=1.2.3.4
xds.homeCommunityId=1.2.3.4
# Number of documents to batch in a single submissionset per
provide and register call
xds.submissionSet.batchsize=1
# Metadata info for provide and register calls
# For proper values see:
# http://svn.medcom.dk/svn/drafts/Standarder/IHE/OID/DK-
IHE_Metadata-Common_Code_systems-Value_sets.xlsx under the
'DK IHE HealthcareFacilityTypeCo' sheet
healthcarefacilitytype.code=22232009
healthcarefacilitytype.codesystem=2.16.840.1.113883.6.96
healthcarefacilitytype.displayname=hospital
```

### User guide for CDA tools, version 2.2

```
# For proper values see:
# http://svn.medcom.dk/svn/drafts/Standarder/IHE/OID/DK-
IHE_Metadata-Common_Code_systems-Value_sets.xlsx under the
'DK_IHE_practiceSettingCode_VS' sheet
practicesettingscode.code=418112009
practicesettingscode.codesystem=2.16.840.1.113883.6.96
practicesettingscode.displayname=lungesygdomme
```

Next step is to run the actual upload command. The following example will upload PHMR and QRD example documents for the test patient Nancy from the input folder.

```
<source-root>cd target
```

```
java -cp datagenerators-1.2.0-jar-with-dependencies.jar
dk.s4.hl7.cda.upload.CDAUploader -properties
./input/upload.properties -inputfolder ./input
```

As seen in the above example there are two required parameters for the upload command line tool.

| Parameter    | Description                                                                                                    |
|--------------|----------------------------------------------------------------------------------------------------|
| -properties  | Path to the upload.properties file                                                                                                    |
| -inputfolder | Folder where all the CDA xml documents resides which are to be uploaded. The application supports loading from subfolders at the inputfolder location by default. |
| -retry       | Optional parameter the makes the uploader use a retry strategy where the uploader will retry on error                                                             |

Table 13

## 3.5 Download Files

The CDA Downloader is a command-line tool in the CDA Tools package that is able to download documents from an XDS Repository. The downloaded documents are stored as xml files in a configurable output folder. The CDA Downloader sends a FindDocuments Stored Query (ITI-18) to the XDS Registry retrieving the metadata that corresponds to the search criterias. All documents found in the metadata are retrived from the XDS Repository by sending a Retrieve Document Set request (ITI-43). The search parameters in the FindDocuments query is configurable by using parameters on the command-line.

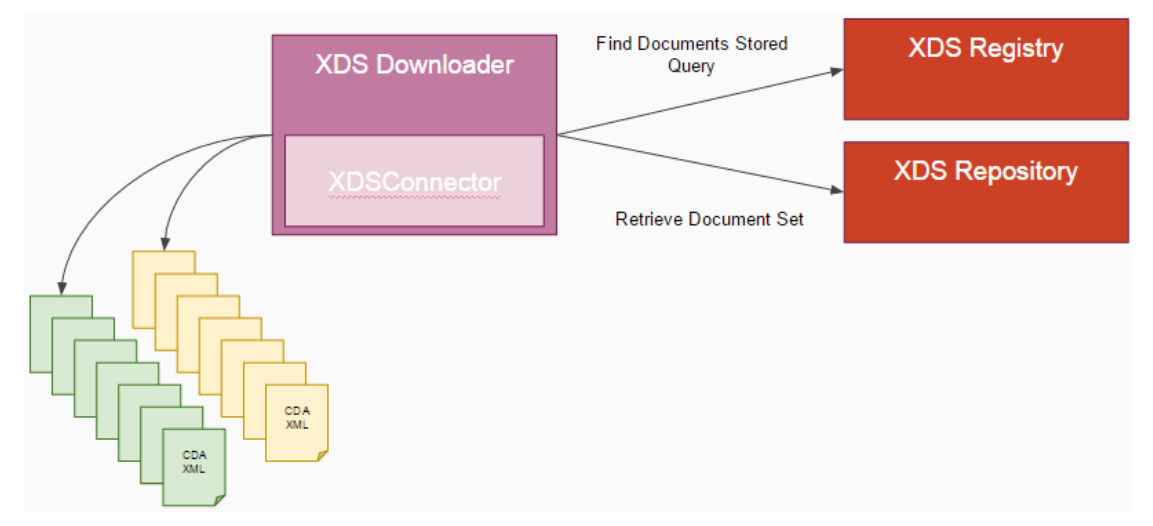

Figure 5 Download documents from a XDS Repository

## 3.5.1 Commands

The 4s-cda-data-generators library is built using the following maven command:

```
<source-root>/mvn clean install
```

After a successful build go to the folder ">source-root/target/download/" and update the download.properties with proper configuration. Following is an example:

```
# XDS info
xds.repositoryUrl=http://localhost
xds.registryUrl=http://localhost
xds.repositoryId=1.2.3.4
xds.homeCommunityId=1.2.3.4
# The output folder where the downloaded documents will be placed.
Note that the folder must exist and the application must have
permissions to write to the folder.
output.folder=./download/output/
# Force encoding when writing documents to file
output.encoding=UTF-8
```

Next step is to run the actual download command. The following example will download all documents created in the period 2016-01-01 to 2016-02-01 for the test patient Nancy to the output folder (./download/output/).

<source-root>cd target

```
java -cp datagenerators-1.2.0-jar-with-dependencies.jar
dk.s4.hl7.cda.download.CDADownloader -patient 2512489996 -
creationTime 2016-01-01,2016-02-01 -approved
```

The CDA Downloader supports the complete range of parameters defined by the FindDocuments Stored Query. All parameters to the downloader are explained in the following.

| Parameter               | Optionality | Argument format                                                                                  | Description                                                                                                    |
|-------------------------|-------------|--------------------------------------------------------------------------------------------------|----------------------------------------------------------------------------------------------------|
| -approved               | 01          | None                                                                                             | Searches for documents with approved status. At least one of – approved or –deprecated parameters must be specified                                                                                                    |
| -author                 | 01          | XCN. Eg.<br>^Andersen^Anders^<br>Frederik&Ingolf                                                 | Search by the author of the document. The format must be XCN (http://www.healthintersections.com .au/?p=1175) as stated by the DK metadata profile: https://svn.medcom.dk/svn/drafts/S tandarder/IHE/DK profil metadata/ |
| -classCode              | 0*          | <code>,<code_sy<br>STEM&gt;<br/>Eg. 12,34</code_sy<br></code>                                    | Class code of the document <sup>2</sup>                                                                                                    |
| -confidentialityCode    | 0*          | <code>,<code_sy<br>STEM&gt;<br/>Eg. 12,34</code_sy<br></code>                                    | Confidentiality code of the document <sup>2</sup>                                                                                                    |
| -creationTime           | 01          | <pre><from_time>,<to _time=""> See explanation of format after this table</to></from_time></pre> | Date time interval of the document creation time                                                                                                    |
| -deprecated             | 01          | None                                                                                             | Searches for documents with deprecated status. At least one of – approved or –deprecated parameters must be specified                                                                                                    |
| -eventCode              | 0*          | <code>,<code_sy<br>STEM&gt;<br/>Eg. 12,34</code_sy<br></code>                                    | Event code of the document <sup>2</sup>                                                                                                    |
| -formatCode             | 0*          | <code>,<code_sy<br>STEM&gt;<br/>Eg. 12,34</code_sy<br></code>                                    | Format code of the document <sup>2</sup>                                                                                                    |
| -healthcareFacilityCode | 0*          | <code>,<code_sy<br>STEM&gt;<br/>Eg. 12,34</code_sy<br></code>                                    | Healthcare facility type code of the document <sup>2</sup>                                                                                                    |
| -help                   | 01          | None                                                                                             | Print help usage page                                                                                                    |
| -ondemand               | 01          | None                                                                                             | Search for on-demand documents                                                                                                    |
| -patient                | 11          | 10 digits                                                                                        | The social security number of the patient                                                                                                    |
| -practiceSettingCode    | 0*          | <code>,<code_sy<br>STEM&gt;<br/>Eg. 12,34</code_sy<br></code>                                    | Practice setting code of the document <sup>2</sup>                                                                                                    |
| -properties             | 01          | Path URI.<br>/properties/                                                                        | Path to the file download.properties.<br>Uses default path (./download/ /) if<br>not specified                                                                                                    |
| -serviceStart           | 01          | See explanation of format after this table                                                       | Date time interval of the document service start time                                                                                                    |
| -serviceStop            | 01          | See explanation of format after this table                                                       | Date time interval of the document service stop time                                                                                                    |

<sup>&</sup>lt;sup>2</sup>It is recommended to use the common codes from MedCom: <u>https://svn.medcom.dk/svn/drafts/Standarder/IHE/OID/DK-IHE\_Metadata-</u> <u>Common\_Code\_systems-Value\_sets.xlsx</u>

| Parameter | Optionality | Argument format                                               | Description                            |
|-----------|-------------|---------------------------------------------------------------|----------------------------------------|
| -stable   | 01          | None                                                          | Search for stable documents            |
| -typeCode | 0*          | <code>,<code_sy<br>STEM&gt;<br/>Eg. 12,34</code_sy<br></code> | Type code of the document <sup>2</sup> |

The time intervals creationTime, serviceStart and serviceStop are defined as two comma separated ISO8601 time stamps: <FROM\_TIME>,<TO\_TIME>. From\_time and To-time are both optional, but not at the same time. Table 15 shows a couple of examples:

| Argument                       | Is valid | Description                 |
|--------------------------------|----------|-----------------------------|
| 2016-01-01,2016-02-01T12:00:00 | Yes      | Complete interval           |
| 2016-01-01,                    | Yes      | All dates after 'from' time |
| ,2016-01-01                    | Yes      | All dates before 'to' time  |
| ,                              | No       | -                           |

Table 14 Date and time interval examples

The parameters that have an optionality of '0..\*' may be defined several times on the command-line. Eg. '-eventCode 1,2 –eventCode 3,4'. The two codes are added to the FindDocuments Query request.

## 4 Examples

| organisation_afdeli<br>ng_sor | organisation_afdeling_st<br>ednavn | organisation_afdeling_<br>vejnavn | organisation_afdeling_post<br>nummer | organisation_afdeli<br>ng_by | organisation_ansvarlig_<br>fornavn | organisation_ansvarlig_ef<br>ternavn | organisation_<br>sor | organisation_n<br>avn               |
|-------------------------------|------------------------------------|-----------------------------------|--------------------------------------|------------------------------|------------------------------------|--------------------------------------|----------------------|-------------------------------------|
| 368061000016003               | Aalborg Lungemedicinsk<br>Afsnit   | Mølleparkvej 4 6                  | 9000                                 | Aalborg1                     | Anders                             | Andersen                             | 27590100001<br>6006  | Aalborg<br>Universitetsho<br>spital |
| 368061000016003               | Aalborg Lungemedicinsk<br>Afsnit   | Mølleparkvej 4 6                  | 9000                                 | Aalborg2                     | Anders                             | Andersen                             | 27590100001<br>6006  | Aalborg<br>Universitetsho<br>spital |
| 368061000016003               | Aalborg Lungemedicinsk<br>Afsnit   | Mølleparkvej 4 6                  | 9000                                 | Aalborg3                     | Anders                             | Andersen                             | 27590100001<br>6006  | Aalborg<br>Universitetsho<br>spital |

Table 15

| legal_organisation_ | legal_organisation_afde | legal_organisation_afd | legal_organisation_afdelin | legal_organisation_                   | legal_organisation_ans | legal_organisation_ansv | legal_organis | legal_organisati |
|---------------------|-------------------------|------------------------|----------------------------|---------------------------------------|------------------------|-------------------------|---------------|------------------|
| afdeling_sor        | ing_stednavn            | eling_vejnavn          | g_postnummer               | afdeling_by                           | varlig_fornavn         | arlig_efternavn         | ation_sor     | on_navn          |
|                     |                         |                        |                            |                                       |                        |                         |               |                  |
|                     |                         |                        |                            |                                       |                        |                         |               | Aalborg          |
|                     | Aalborg                 |                        |                            |                                       |                        |                         | 27590100001   | Universitetshos  |
| 368061000016003     | Lungemedicinsk Afsnit   | Mølleparkvei 4 6       | 9000                       | Aalborg1                              | Anders                 | Andersen                | 6006          | pital            |
|                     | 5                       | , , , -                |                            | U U U U U U U U U U U U U U U U U U U |                        |                         |               |                  |

Table 16

| custodian_sor   | custodian_stednavn           | custodian_afdeling_navn       | custodian_vejnavn | custodian_postnummer | custodian_by |
|-----------------|------------------------------|-------------------------------|-------------------|----------------------|--------------|
| 368061000016003 | Aalborg Universitetshospital | Aalborg Lungemedicinsk Afsnit | Mølleparkvej 46   | 9000                 | Aalborg4     |
| 368061000016003 | Aalborg Universitetshospital | Aalborg Lungemedicinsk Afsnit | Mølleparkvej 46   | 9000                 | Aalborg5     |
| 368061000016003 | Aalborg Universitetshospital | Aalborg Lungemedicinsk Afsnit | Mølleparkvej 46   | 9000                 | Aalborg6     |

Table 17

| pati | ient_cpr | patient_fornavn | patient_efternavn | patient_vejnavn   | patient_postnummer | Patient_by | Patient_tlf | Patient_mail  | referencer |
|------|----------|-----------------|-------------------|-------------------|--------------------|------------|-------------|---------------|------------|
| 251  | 2484916  | nancy           | berggren          | Forsvindingsvej 1 | 8210               | Aarhus V   | 1234        | asdb@asdb.com | Ja         |
| 251  | 2484916  | nancy           | berggren          | Forsvindingsvej 1 | 8210               | Aarhus V   | 1234        | asdb@asdb.com | Nej        |

| phmr_tidspunkt               | phmr_type phmr_en | hedphmr_væ | rdimedicalDevice | CodemedicalDeviceDisplayN | amemanufacturerModelName                                       | phmr_maalinger_patient |
|------------------------------|-------------------|------------|------------------|---------------------------|----------------------------------------------------------------|------------------------|
| 2016-10-<br>14T08:47:55+0100 | NPU03804kg        | 50#66      | MCI00001         | Weight                    | Manufacturer: AD Company / Model: 6121ABT1                     | 2                      |
| 2016-10-<br>14T08:47:55+0100 | DNK05472mmHg      | 80#120     | MCI00012         | Bloodpressure             | Manufacturer: A&D Medical / Model: UA-767PlusBT-C<br>Bluetooth | 2<br>2                 |
| 2016-10-<br>14T08:47:55+0100 | DNK05473mmHg      | 80#120     | MCI00012         | Bloodpressure             | Manufacturer: A&D Medical / Model: UA-767PlusBT-C<br>Bluetooth | 2                      |
| 2016-10-<br>14T08:47:55+0100 | NPU03958g/L       | 0,1#1,5    | MC100007         | Urinstix                  | Manufacturer: Roche Diagnostics / Model: Urisys 1100           | 4                      |
| 2016-10-<br>14T08:47:55+0100 | NPU03011%         | 0,5        | MC100005         | Lung Monitor              | Manufacturer: Vitalograph / Model: Lung Monitor Bluetooth      | 0                      |

Table 19

| qrd_dok_titel         | qrd_skabelon | qrd_spørgsmål_ic | dqrd_type | oqrd_svar                                                                                     | qrd_titel       | qrd_vejledende_teks | tqrd_spørgsmål_text                                         | qrd_antal |
|-----------------------|--------------|------------------|-----------|-----------------------------------------------------------------------------------------------|-----------------|---------------------|-------------------------------------------------------------|-----------|
| Spørgeskema om<br>KOL | 1            | q1               | numeric   | 1#50                                                                                          | Spørgsmål<br>1  | Spørgsmål 1         | Har du taget antibiotika siden sidste<br>Spørgsmål (ja/nej) | э<br>1    |
| Spørgeskema om<br>KOL | 2            | q2               | text      | jeg har det meget bedre#jeg har det dårligere#jeg ha<br>det mega godt#jeg er fuldstændig rask | rSpørgsmål<br>2 | Spørgsmål 2         | Har du taget antibiotika siden sidste<br>måling (ja/nej)    | э<br>1    |
| Spørgeskema om<br>KOL | 3            | q3               | multiple  | ok#måske#ved ikke#nej#ja                                                                      | Spørgsmål<br>3  | Spørgsmål 3         | Har du taget antibiotika siden sidste<br>måling (ja/nej)    | э<br>1    |
| Spørgeskema om<br>KOL | 4            | q4               | analog    | 0#100#1                                                                                       | Spørgsmål<br>4  | Spørgsmål 4         | Har du taget antibiotika siden sidste<br>måling (ja/nej)    | э<br>1    |
| Spørgeskema om<br>KOL | 5            | q5               | discrete  | Ok                                                                                            | Spørgsmål<br>5  | Spørgsmål 5         | Har du taget antibiotika siden sidste<br>måling (ja/nej)    | э<br>1    |

| apd_id                                   | apd_status | apd_oprettelsestidspunkt | Time                    | apd_aftale_emne         |
|------------------------------------------|------------|--------------------------|-------------------------|-------------------------|
| 9a6d1bac-17d3-4195-89a4-<br>1121bc809b4d | ACTIVE     | 2016-10-14T08:47:55+0100 | See Table 22 (optional) | See Table 23 (optional) |
| null                                     | CANCELLED  | 2016-11-14T08:47:55+0100 | See Table 22 (optional) | Table 23 (optional)     |

### Table 21 - Base data example

| apd_aftale_start         | apd_aftale_slut          | apd_cron            | apd_cron_aftale_laengde |
|--------------------------|--------------------------|---------------------|-------------------------|
| 2016-10-14T08:47:55+0100 | 2016-10-15T08:47:55+0100 | null                | null                    |
| null                     | null                     | 0 0 19 ? 1 FRI 2018 | 1                       |

### Table 22 Time data example

| apd_aftale_emne          | Lokation organisation | Performer    |
|--------------------------|-----------------------|--------------|
| 2016-10-14T08:47:55+0100 | See Table 24          | See Table 26 |

Table 23 Reason data example

| apd_lokation_organisation_id | Apd_lokation_organisation_navn        | Apd_lokation_organisation_tlf | Apd_lokation_organisation_email | Location organization Address |
|------------------------------|---------------------------------------|-------------------------------|---------------------------------|-------------------------------|
| 320161000016005              | OUH Radiologisk Ambulatorium (Nyborg) | 66113333-4                    | null                            | See Table 25                  |

Table 24 Location organization example

| apd_lokation_organisation_adresse_vej | apd_lokation_organisation_adresse_postnr | apd_lokation_organisation_adresse_by | apd_lokation_organisation_adresse |  |
|---------------------------------------|------------------------------------------|--------------------------------------|-----------------------------------|--|
| Vestergade 17                         | 5800                                     | Nyborg                               | Denmark                           |  |
|                                       |                                          |                                      |                                   |  |

#### Table 25 Location organization address example

| apd_udfoerer_id | apd_udfoerer_adresse | apd_lokation_organisation_tlf | apd_lokation_organisation_email | Performer Identity | apd_udfoerer_organisation_navn        |
|-----------------|----------------------|-------------------------------|---------------------------------|--------------------|---------------------------------------|
| 320161000016005 | See Table 27         | 66113333-4                    | null                            | See Table 28       | OUH Radiologisk Ambulatorium (Nyborg) |
|                 |                      |                               |                                 |                    |                                       |

#### Table 26 Performer example

| apd_udfoerer_adresse_vej | apd_udfoerer_adresse_postnr | apd_udfoerer_adresse_by | apd_udfoerer_adresse_land |
|--------------------------|-----------------------------|-------------------------|---------------------------|
| Valdemarsgade 53         | 5700                        | Svendborg               | Denmark                   |

### Table 27 Performer address example

| apd_udfoerer_pers_identitet_praefix | apd_udfoerer_pers_identitet_fornavne | apd_udfoerer_pers_identitet_efternavn |
|-------------------------------------|--------------------------------------|---------------------------------------|
| Læge                                | Anders                               | Anderssen                             |

### Table 28 - Performer identity example

| 48681000016007 See Table 30 62214518#62214519 | Toldbodvej@læge.com | See Table 31 | _ægerne Toldbodvej |
|-----------------------------------------------|---------------------|--------------|--------------------|

Table 29 Requester example

| Toldbodvej 10             | 5700                         | Svendborg                | Denmark                     |  |
|---------------------------|------------------------------|--------------------------|-----------------------------|--|
| apd_forfatter_adresse_vej | apd_forfatter_adresse_postnr | apd_forfatter_adresse_by | apd_forfatter _adresse_land |  |

 Table 30 Requester address example

| apd_forfatter_pers_identitet_praefix | apd_forfatter_pers_identitet_fornavne | apd_forfatter_pers_identitet_efternavn |  |  |
|--------------------------------------|---------------------------------------|----------------------------------------|--|--|
| Læge                                 | Anders                                | Anderssen                              |  |  |
|                                      |                                       |                                        |  |  |

Table 31 Requester identity example